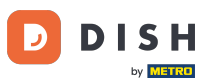

Dobrodošli na nadzornu ploču DISH Order. U ovom vodiču ćemo vam pokazati kako postaviti vrijeme obroka. Najprije kliknite na kuhinju da biste počeli postavljati vrijeme obroka.

| Dashboard                                                                                                    |                                        |                             |                                                    | = 0                  |  |
|----------------------------------------------------------------------------------------------------|----------------------------------------|-----------------------------|----------------------------------------------------|----------------------|--|
| DASHBOARD                                                                                                    | ■ April 8, 2022 - September 29, 2023 ▼ |                             |                                                    |                      |  |
| 🖀 RESTAURANT 🛛 <                                                                                                    | Orders                                 |                             |                                                    |                      |  |
| 🖬 KITCHEN <                                                                                                    |                                        |                             |                                                    |                      |  |
| ഥ SALES 〈                                                                                                    | Total Orders                           | Accepted Orders             | Declined Orders                                    | Completed Orders     |  |
| MARKETING <                                                                                                    | 197                                    | 3                           | 139                                                | 30                   |  |
| LOCALISATION <                                                                                                    |                                        |                             |                                                    |                      |  |
| ★ TOOLS <     ✓     ✓     ✓     ✓     ✓     ✓     ✓     ✓     ✓     ✓     ✓     ✓     ✓     ✓     ✓     ✓     ✓     ✓     ✓     ✓     ✓     ✓     ✓     ✓     ✓     ✓     ✓     ✓     ✓     ✓     ✓     ✓     ✓     ✓     ✓     ✓     ✓     ✓     ✓     ✓     ✓     ✓     ✓     ✓     ✓     ✓     ✓     ✓     ✓     ✓     ✓     ✓     ✓     ✓     ✓     ✓     ✓     ✓     ✓     ✓     ✓     ✓     ✓     ✓     ✓     ✓     ✓     ✓     ✓     ✓     ✓     ✓     ✓     ✓     ✓     ✓     ✓     ✓     ✓     ✓     ✓     ✓     ✓     ✓     ✓     ✓     ✓     ✓     ✓     ✓     ✓     ✓     ✓     ✓     ✓     ✓     ✓     ✓     ✓     ✓     ✓     ✓     ✓     ✓     ✓     ✓     ✓     ✓     ✓     ✓     ✓     ✓     ✓     ✓     ✓     ✓     ✓     ✓     ✓     ✓     ✓     ✓     ✓     ✓     ✓     ✓     ✓     ✓     ✓     ✓     ✓     ✓     ✓     ✓     ✓     ✓     ✓     ✓     ✓     ✓     ✓     ✓     ✓     ✓     ✓     ✓     ✓     ✓     ✓     ✓     ✓     ✓     ✓     ✓     ✓     ✓     ✓     ✓     ✓     ✓     ✓     ✓     ✓     ✓     ✓     ✓     ✓     ✓     ✓     ✓     ✓     ✓     ✓     ✓     ✓     ✓     ✓     ✓     ✓     ✓     ✓     ✓     ✓     ✓     ✓     ✓     ✓     ✓     ✓     ✓     ✓     ✓     ✓     ✓     ✓     ✓     ✓     ✓     ✓     ✓     ✓     ✓     ✓     ✓     ✓     ✓     ✓     ✓     ✓     ✓     ✓     ✓     ✓     ✓     ✓     ✓     ✓     ✓     ✓     ✓     ✓     ✓     ✓     ✓     ✓     ✓     ✓     ✓     ✓     ✓     ✓     ✓     ✓     ✓     ✓     ✓     ✓     ✓     ✓     ✓     ✓     ✓     ✓     ✓     ✓     ✓     ✓     ✓     ✓     ✓     ✓     ✓     ✓     ✓     ✓     ✓     ✓     ✓     ✓     ✓     ✓     ✓     ✓     ✓     ✓     ✓     ✓     ✓     ✓     ✓     ✓     ✓     ✓     ✓     ✓     ✓     ✓     ✓     ✓     ✓     ✓     ✓     ✓     ✓     ✓     ✓     ✓     ✓     ✓     ✓     ✓     ✓     ✓     ✓     ✓     ✓     ✓     ✓     ✓     ✓     ✓     ✓     ✓     ✓     ✓     ✓     ✓     ✓     ✓     ✓     ✓     ✓     ✓     ✓     ✓     ✓     ✓     ✓     ✓     ✓     ✓     ✓     ✓     ✓     ✓     ✓     ✓     ✓     ✓     ✓     ✓     ✓     ✓     ✓     ✓     ✓     ✓ | Cash Payment Orders                    | Card Payment Orders         | <ul><li>Online Payment Orders</li><li>23</li></ul> | Pick-up Orders       |  |
|                                                                                                    | Delivery Orders                        | Average Basket Size 1 items |                                                    | UPDATES              |  |
|                                                                                                    | Revenue                                |                             |                                                    |                      |  |
|                                                                                                    | Iotal Revenue                          | Delivery Revenue            | Pick-up Revenue                                    | Cash Payment Revenue |  |
| ?                                                                                                    |                                        |                             |                                                    |                      |  |

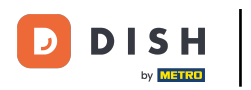

## • Kliknite na Vrijeme obroka.

| Dashboard                                        |                                      |                             |                             | = 0                   |
|--------------------------------------------------|--------------------------------------|-----------------------------|-----------------------------|-----------------------|
| DASHBOARD                                        | April 8, 2022 - September 29, 2023 ▼ |                             |                             |                       |
| 🖶 RESTAURANT 🧹                                   | Orders                               |                             |                             |                       |
| YI KITCHEN V<br>Categories                       | Total Orders                         | Accepted Orders             | Declined Orders             | E<br>Completed Orders |
| Menu Items<br>Mealtimes                          | 197                                  | 3                           | 139                         | 30                    |
| Le SALES <<br>Le MARKETING <<br>⊕ LOCALISATION < | Cash Payment Orders                  | Card Payment Orders<br>36   | Online Payment Orders<br>23 | Pick-up Orders 118    |
|                                                  | Delivery Orders<br>76                | Average Basket Size 1 items |                             | UPDATES               |
|                                                  | Revenue                              |                             |                             |                       |
|                                                  | Lee<br>Total Revenue                 | Delivery Revenue            | Pick-up Revenue             | Cash Payment Revenue  |
| <b>?</b>                                         |                                      |                             |                             |                       |

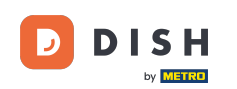

Ð

Kliknite novo za dodavanje novog vremena obroka. Napomena: Možete urediti postojeća vremena obroka klikom na ikonu olovke.

| 🖹 Mealtimes         |                      |            |          | = 0                                   |
|---------------------|----------------------|------------|----------|---------------------------------------|
| 🖚 DASHBOARD         | + New 着 Delete       |            |          |                                       |
| 🚍 RESTAURANT 🛛 <    | NAME                 | START TIME | END TIME | STATUS =                              |
|                     | Dinner 🧳             | 18:00      | 20:00    | Enabled                               |
| Categories          | Junch                | 12:00      | 14:30    | Enabled                               |
| Menu Items          | Breakfast            | 07:00      | 10:00    | Enabled                               |
| Mealtimes           |                      |            |          |                                       |
| لس SALES <          |                      |            |          |                                       |
| 🗠 MARKETING <       |                      |            |          |                                       |
| UCALISATION <       |                      |            |          |                                       |
| 🖌 TOOLS <           |                      |            |          |                                       |
| Version : e2f1cb576 |                      |            |          | _                                     |
|                     |                      |            |          | UPDATES                               |
|                     |                      |            |          |                                       |
| ?                   | Items Per Page 100 - |            |          | Privacy Settings   FAQ   New Features |

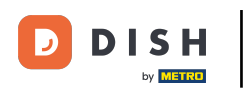

0

Imenujte novo vrijeme obroka, postavite vrijeme početka i završetka i odlučite treba li biti omogućeno / onemogućeno .

| B Mealtime Create   |                   | = 0                                   |
|---------------------|-------------------|---------------------------------------|
| 🖚 DASHBOARD         | Save Save & Close |                                       |
| 🖀 RESTAURANT 🧹      | Mealtime Name     | Status                                |
|                     |                   | Enabled                               |
| Categories          | Start Time        | End Time                              |
| Menu Items          | 0                 | 0                                     |
| Mealtimes           |                   |                                       |
| L业 SALES 〈          |                   |                                       |
| MARKETING <         |                   |                                       |
| LOCALISATION <      |                   |                                       |
| 🖌 TOOLS <           |                   |                                       |
| Version : e2f1cb576 |                   | _                                     |
|                     |                   | DATES                                 |
|                     |                   | 9                                     |
|                     |                   |                                       |
|                     |                   |                                       |
|                     |                   |                                       |
|                     |                   | Privacy Settings   FAQ   New Features |
| <b>?</b>            |                   |                                       |
|                     |                   |                                       |

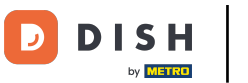

## • Na kraju kliknite na spremi . To je to, gotovi ste.

| 🖻 Me                                                                                                    | ealtime Crea | ate |                   |   |          | <b>= O</b>                            |
|----------------------------------------------------------------------------------------------------|--------------|-----|-------------------|---|----------|---------------------------------------|
| DASHBO     DASHBO     D     D     SHBO     D     SHBO     SHBO | OARD         |     | Save Save & Close |   |          |                                       |
| 🖀 RESTAU                                                                                                    | JRANT        | <   | Mealtime Name     |   | Status   |                                       |
| <b>11</b> КІТСНЕІ                                                                                                    | N            | ~   | Brunch            |   | Enabled  |                                       |
| Catego                                                                                                    |              |     | Start Time        |   | End Time |                                       |
| Menu I                                                                                                    | ltems        |     | 09:00             | 0 | 16:00    | 0                                     |
| Mealtin                                                                                                    | mes          |     |                   |   |          |                                       |
| SALES الس                                                                                                    |              | <   |                   |   |          |                                       |
| 🗠 MARKET                                                                                                    | TING         | <   |                   |   |          |                                       |
| LOCALIS                                                                                                    | SATION       | <   |                   |   |          |                                       |
| ۲00LS 🖌                                                                                                    |              | <   |                   |   |          |                                       |
| Version : e2f1c                                                                                                    |              |     |                   |   |          | _                                     |
|                                                                                                    |              |     |                   |   |          | ATES                                  |
|                                                                                                    |              |     |                   |   |          | G                                     |
|                                                                                                    |              |     |                   |   |          |                                       |
|                                                                                                    |              |     |                   |   |          |                                       |
|                                                                                                    |              |     |                   |   |          |                                       |
|                                                                                                    |              |     |                   |   |          | Privacy Settings   FAQ   New Features |
|                                                                                                    |              |     |                   |   |          |                                       |
|                                                                                                    |              |     |                   |   |          |                                       |
|                                                                                                    |              |     |                   |   |          |                                       |

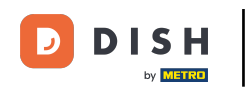

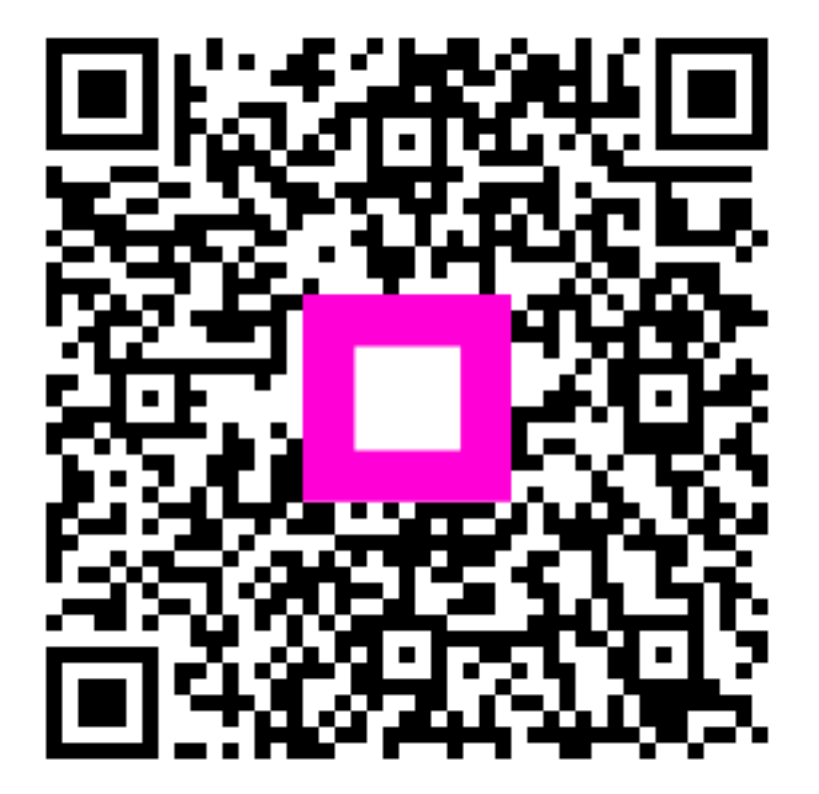

Skenirajte za odlazak na interaktivni player